### Print Specs for Catalina Setup Guide (Small)

Page count:Single page, double-sidedPage trim side:12.5" x 18.5" landscapeColor(s):4-color processPaper:Glossy (such as 128 gsm)

#### **Special Instructions**

Bindery: One horizontal fold – bottom third folded to the back, finished size approx. 4.17" (h) x 18.5" (w), title facing up.

**hp** photosmart 7600 series руководство по установке paigaldusjuhend uzstādīšana sąrankos vadovas

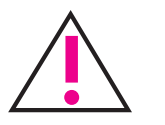

## Windows PC

Перед подключением принтера к компьютеру с помощью кабеля USB убедитесь в том, что установлен компакт-диск hp photosmart.

Veenduge, et hp photosmart CD oleks paigaldatud, enne kui ühendate arvuti ja printeri USB kaabliga.

Pirms printera savienošanas ar datoru, izmantojot USB kabeli, ievietojiet hp photosmart programmatūras kompaktdisku.

Prieš prijungdami savo spausdintuva prie kompiuterio USB kabeliu, patikrinkite, ar įdėtas hp photosmart sarankos vadovo kompaktinis diskas.

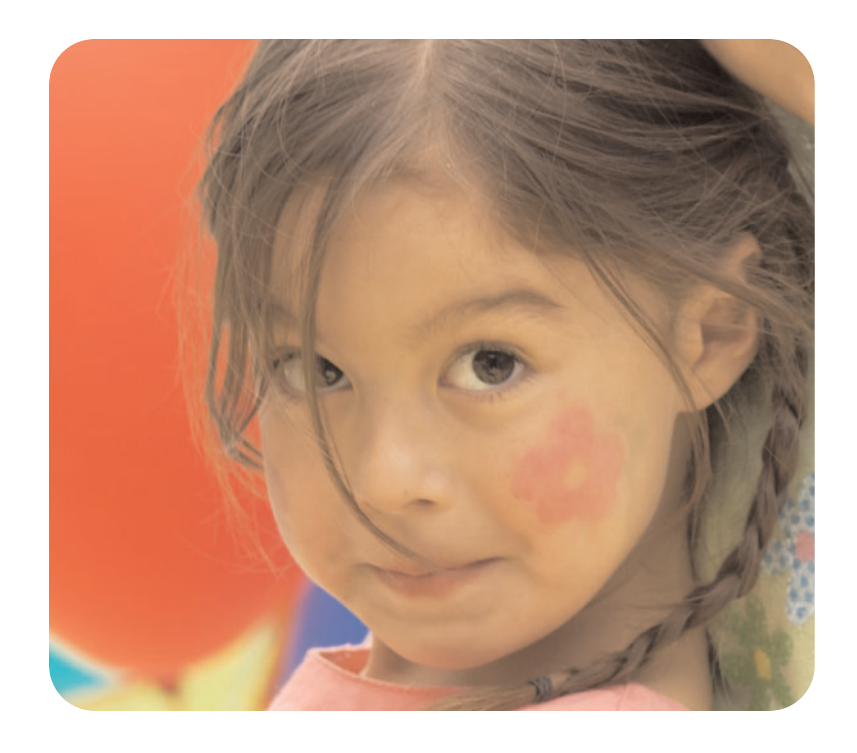

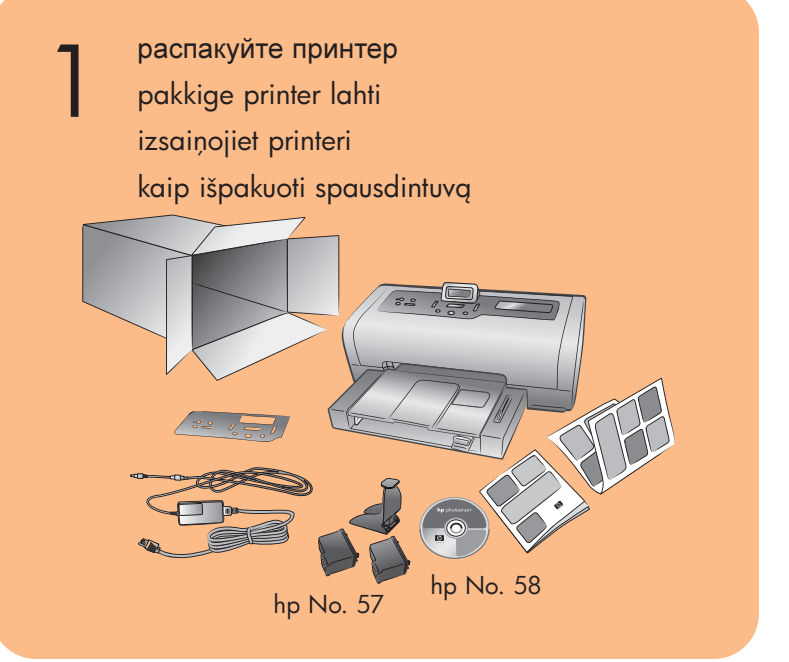

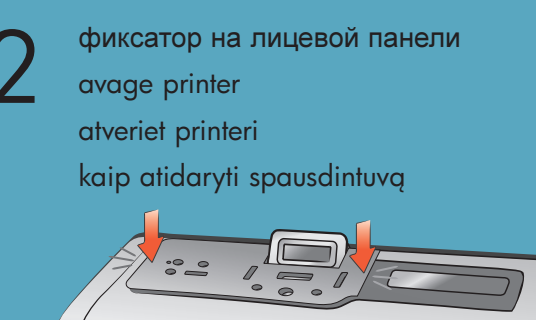

подсоедините шнур питания lülitage toitejuhe seinakontakti ievietojiet kontaktā strāvas vadu kaip jjungti maitinimo laida

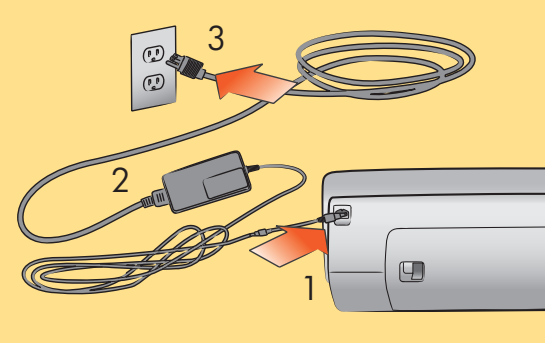

# 5

#### Выберите язык

Valige keel Izvēlieties valodu Kaip pasirinkti kalbą

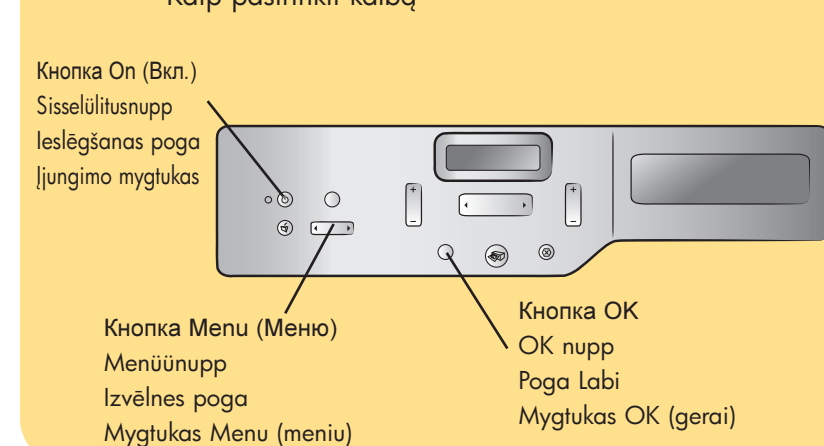

Q3010-90165

- 1. Для включения принтера нажмите кнопку **Оп** (Вкл.).
- 2. Когда на ЖК-дисплее принтера появится сообщение Выбрать язык?, нажмите кнопку ОК.
- 3. Для выделения языка нажимайте кнопку Menu (Меню) ∢или ▶. Для выбора языка нажмите кнопку ОК, затем нажмите еще раз кнопку ОК для подтверждения выбора.
- 4. Когда на ЖК-дисплее принтера появится сообщение Выбрать страну/регион?, нажмите кнопку ОК.
- 5. Нажимайте кнопку Menu (Меню) ∢или ► до тех пор, пока на ЖК-дисплее не будет выбрана требуемая страна или регион. Нажмите кнопку ОК для выбора страны или региона.

- 1. Printeri sisselülitamiseks vajutage sisselülitusnupule.
- 2. Kui printeri LCD-ekraanile ilmub Select Language? (Vali keel), vajutage OK nupule.
- 3. Keele valimiseks vajutage **MENU** (menüü) ✓ või ► nupule. Vajutage OK nupule vajaliku keele valimiseks, kinnitage oma valik veel kord OK nupule vajutades.
- 4. Select Country/Region?(Vali riik/piirkond), vajutage OK nupule.
- 5. Vajutage **MENU** (menüü) ∢ või ▶ nupule, kuni printer
- LCD-ekraanile ilmub vajalik riik või piirkond. Vajutage **OK** nupule, et valida vajalik riik või regioon.

- 1. Nospiediet ieslēgšanas pogu, lai ieslēgtu printeri. 2. Kad printera displeja ekrānā tiek parādīts jautājums Select Language? (Vai izvēlēsities valodu?), nospiediet pogu Labi.
- 3. Nospiediet izvēlnes pogu ∢ vai ▶, lai iezīmētu vajadzīgo valodu. Nospiediet pogu Labi, lai izvēlētos valodu un pēc tam vēlreiz nospiediet pogu Labi, lai to apstiprinātu.
- pogu Labi.
- 5. Spiediet izvēlnes pogu ∢ vai ▶, līdz printera displeja ekrānā tiek parādīta vajadzīgā valsts vai reģions. Nospiediet pogu Labi, lai izvēlētos šo valsti vai reģionu.

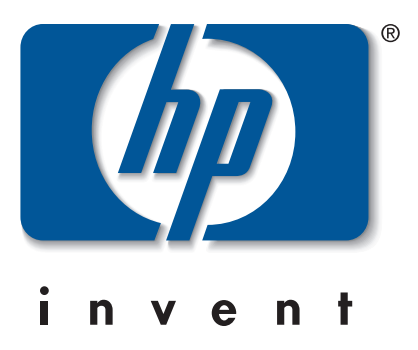

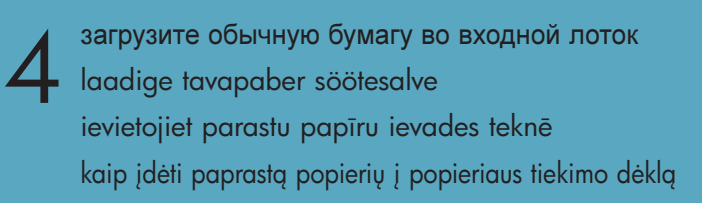

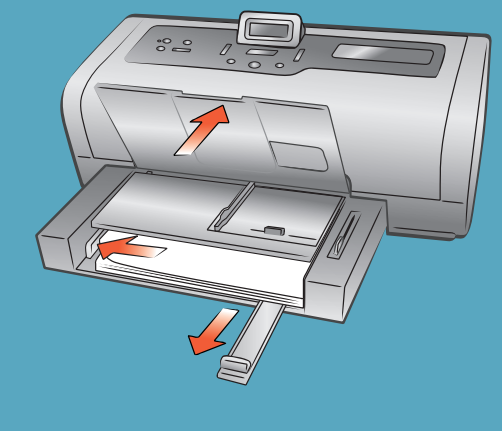

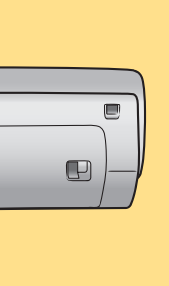

4. Kad printera displeja ekrānā tiek parādīts jautājums Select Country/ Region? (Vai izvēlēsities valsti/reģionu?), nospiediet

- 1. Norėdami įjungti spausdintuvą, paspauskite įjungimo mygtuką.
- 2. Kai spausdintuvo LCD ekrane pasirodys užrašas Select Language? (pasirinkti kalbą), spustelėkite mygtuką OK (gerai).
- 3. Norėdami pažymėti reikiamą kalbą spauskite meniu mygtuką **MENU** ∢ arba ▶. Norėdami pasirinkti kalbą, spustelėkite mygtuką OK (gerai), po to dar kartą OK (gerai).
- 4. Kai LCD ekrane pasirodys užrašas Select Country/Region? (pasirinkti šalį/ regioną), spustelėkite mygtuką OK (gerai).
- 5. Spauskite meniu myątuką **MENU** ∢ arba ► tol, kol LCD ekrane atsiras reikiama šalis ir regionas. Norėdami pasirinkti šalį ir regioną, spauskite mygtuką OK (gerai).

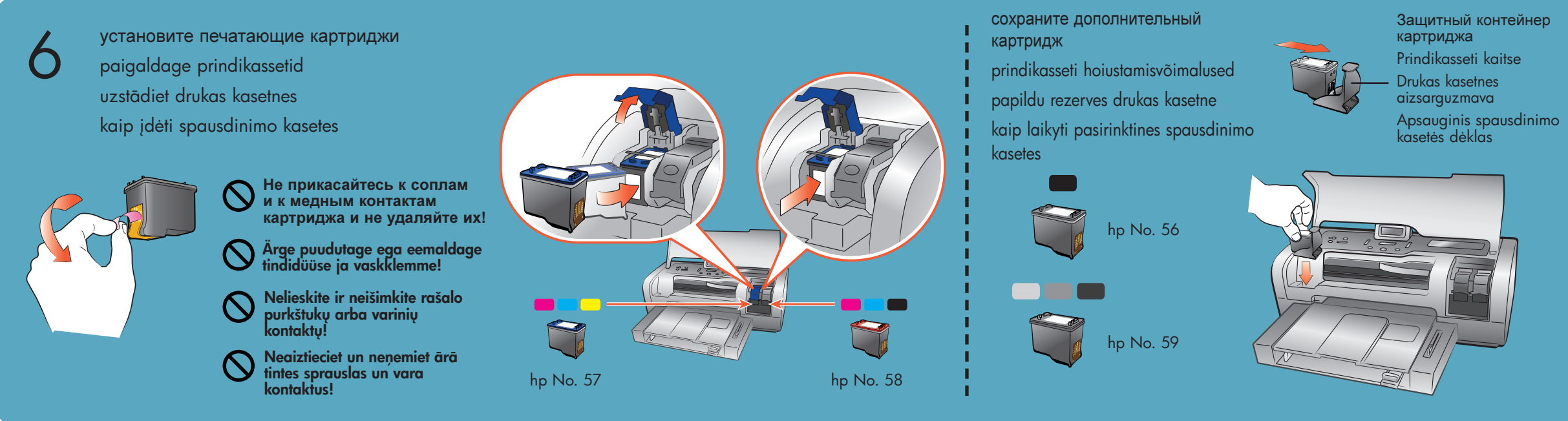

установите программное обеспечение принтера hp photosmart

installeerige hp photosmart printeri tarkvara instalējiet hp photosmart printera programmatūru

kaip įdiegti spausdintuvo hp photosmart programinę įrangą

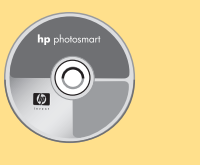

3

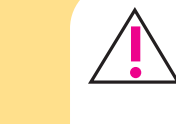

Внимание! Для установки программного обеспечения принтера необходимо вставить компакт-диск hp photosmart.

Подсоединяйте принтер к компьютеру только после соответствующего указания.

Oluline teave: Printeri tarkvara installeerimiseks paigaldage hp photosmart CD. Ärge ühendage printerit ja arvutit enne vastava teate ilmumist.

Svarīgi! Lai instalētu printera programmatūru, jāievieto hp photosmart kompaktdisks. Nepievienojiet printeri datoram, pirms nav parādīts atbilstošais uzaicinājums.

Svarbu: Norėdami įdiegti spausdintuvo programinę įrangą, turite įdėti hp photosmart kompaktinį diską. Kol nenurodoma, nejunkite spausdintuvo su savo kompiuteriu.

#### Windows PC

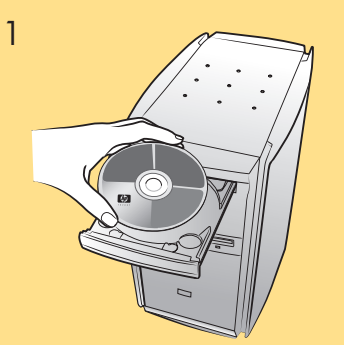

#### 2 Дождитесь загрузки файлов.

Oodake kuni faile laetakse.

Pagaidiet, kamēr tiek ielādēti faili.

Palaukite, kol bus įdiegti failai.

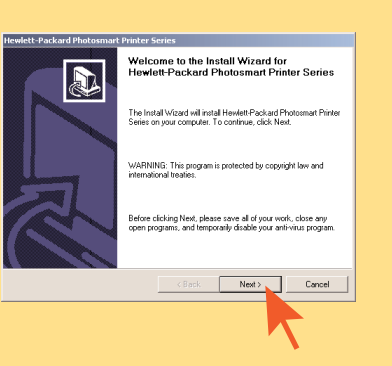

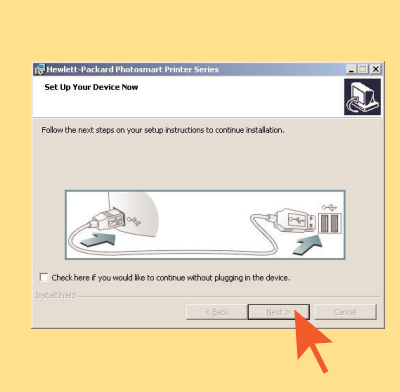

| 5 | ● <del>· · · ·</del> · | 6  |
|---|------------------------|----|
|   |                        |    |
|   | < 3 метров             |    |
|   | < 3 meetrit (10 jalga) | L. |
|   | < 3 metri (10 pēdas)   |    |
|   | < 3 metrai (10 pėdu)   |    |

#### Macintosh

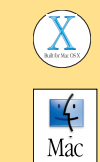

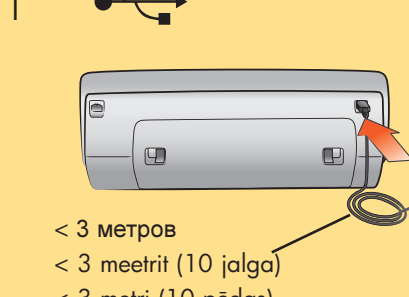

< 3 metri (10 pēdas)

< 3 metrai (10 pėdų)

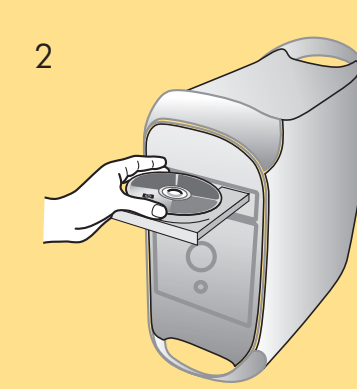

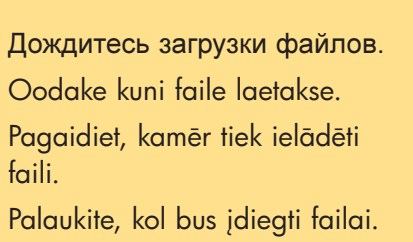

3

#### 4

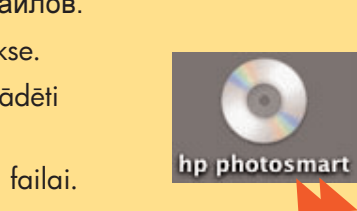

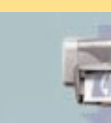

hp photosmart install

5

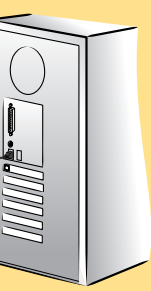

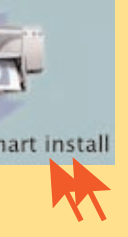

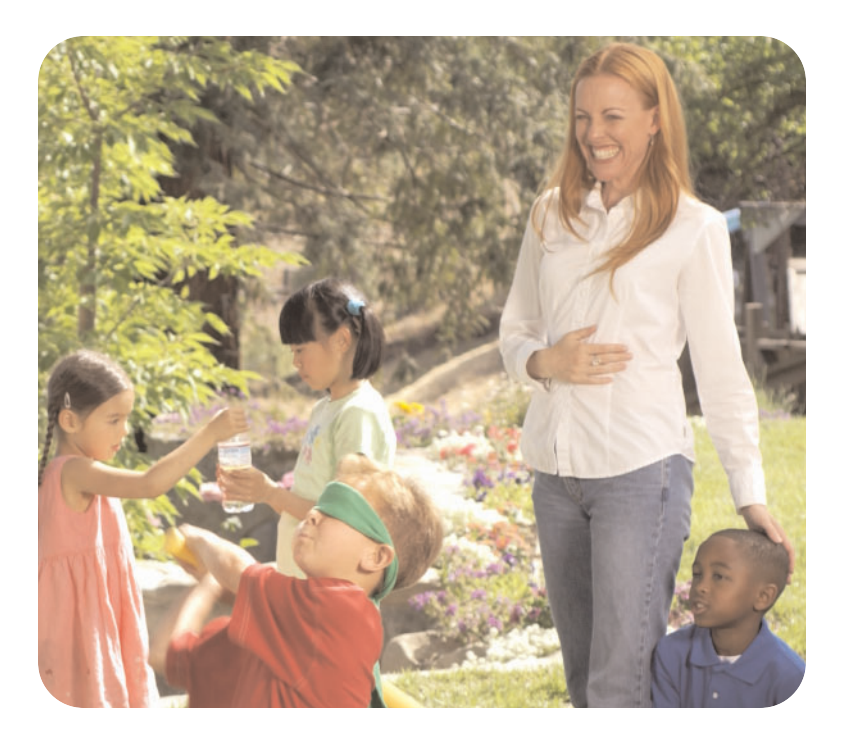

требуется дополнительная помощь? vajate abi? vai vajadzīga palīdzība? reikia daugiau paaiškinimų?

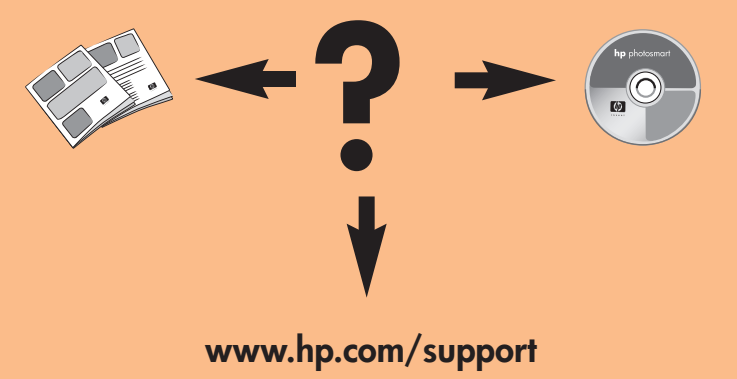

Отпечатано в Германии 04/03, ред. 1.0.0 • Отпечатано на бумаге из вторсырья © Компания Hewlett-Packard, 2003 г. Windows является зарегистрированной торговой маркой корпорации Microsoft Macintosh является зарегистрированной торговой маркой корпорации Apple Computer

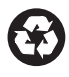

Trükitud Saksamaal 04/03 v1.0.0 • Trükitud ümbertöödeldud paberile © 2003 Hewlett-Packard Company Windows on Microsoft Corporationi registreeritud kaubamärk Macintosh on Apple Computer Inc. registreeritud kaubamärk

Drukāts Vācijā 04/03 v1.0.0 • Drukāts uz otrreizēju izejvielu papīra © kompānija Hewlett-Packard, 2003 Windows ir korporācijas Microsoft reģistrēta preču zīme Macintosh ir korporācijas Apple Computer, Inc. reģistrēta preču zīme

Atspausdinta Vokietijoje 04/03 v1.0.0 • Atspausdinta ant perdirbto popieriaus © Hewlett-Packard Company, 2003 Windows yra bendrovės Microsoft Corporation registruotasis prekės ženklas Macintosh yra registruotasis Apple Computer, Inc prekės ženklas

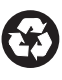

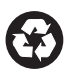

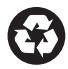